# АЛГОРИТМ ЗАПИСИ РЕБЕНКА В УЧРЕЖДЕНИЕ ДОПОЛНИТЕЛЬНОГО ОБРАЗОВАНИЯ

ЧЕРЕЗ ПОРТАЛ ГОСУДАРСТВЕННЫХ УСЛУГ РОССИЙСКОЙ ФЕДЕРАЦИИ

# ВОЙДИТЕ В ЛИЧНЫЙ КАБИНЕТ ИЛИ Зарегистрируйтесь на портале «Госуслуги»

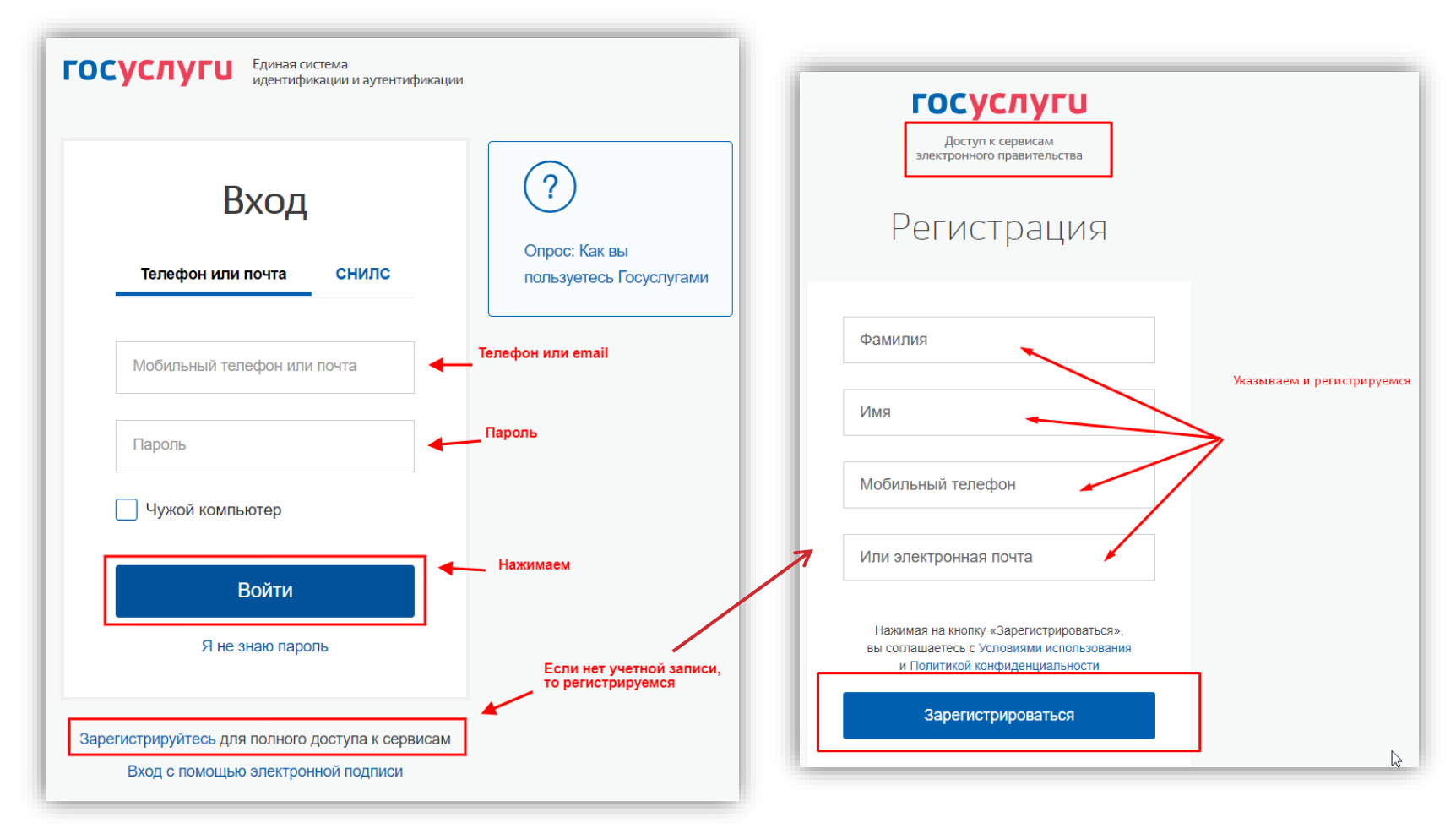

Шаг 1

Сделать это можно в одноименном приложении или на сайте

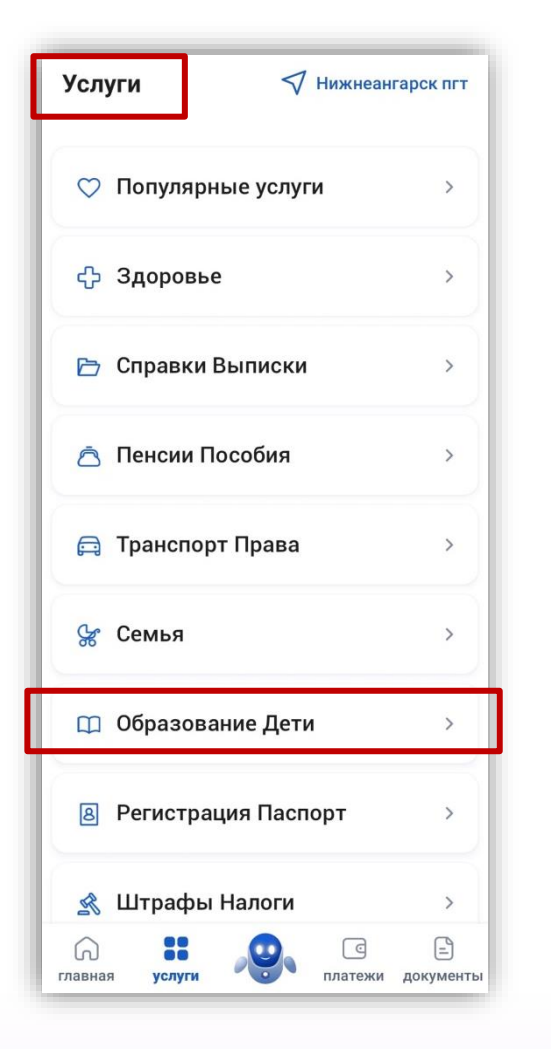

| $\leftarrow$ Образование Дети                                                                                                    |             |
|----------------------------------------------------------------------------------------------------|-------------|
| Запись ребёнка в детский сад                                                                                                    | >           |
| Получение доступа к региональному<br>электронному дневнику                                                                                         | >           |
| Школьное портфолио                                                                                                    | Ø           |
| Поступление в вуз                                                                                                    | Z           |
|                                                                                                    |             |
| Запись на программу дополнительного<br>образования                                                                                                 | >           |
| Запись на программу дополнительного<br>образования<br>Приём на обучение по программам<br>среднего профессионального<br>образования                 | ><br>>      |
| Запись на программу дополнительного<br>образования<br>Приём на обучение по программам<br>среднего профессионального<br>образования<br>Код будущего | ><br>><br>2 |

### Запись на программу дополнительного образования

Найдите подходящую программу и запишите ребёнка на обучение

Для записи нужен сертификат дополнительного образования. Его выдают детям от 5 до 17 лет включительно, проживающим в муниципалитетах, где внедрили такую систему оплаты

Если у ребёнка нет сертификата, при получении услуги он будет выпущен автоматически

Ответьте на несколько вопросов и узнайте, что делать дальше

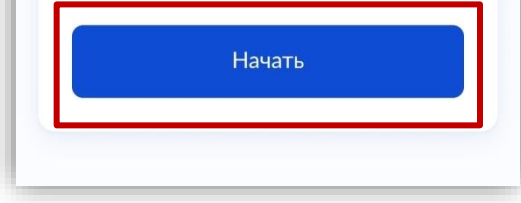

### В РАЗДЕЛЕ «ДЕТИ/ОБРАЗОВАНИЕ»

## ПЕРЕЙДИТЕ ВО ВКЛАДКУ «ЗАПИСЬ НА ПРОГРАММУ ДОПОЛНИТЕЛЬНОГО ОБРАЗОВАНИЯ»

ДАЛЕЕ «НАЧАТЬ»

# ВЫБЕРИТЕ СВОЙ РЕГИОН И МУНИЦИПАЛИТЕТ

#### < Назад

В каком регионе вы хотите выбрать кружок?

#### Регион

Республика Бурятия

#### — Нет нужного региона в списке?

Если вашего региона нет в списке, запишитесь напрямую через образовательную организацию или официальный сайт региона

Продолжить

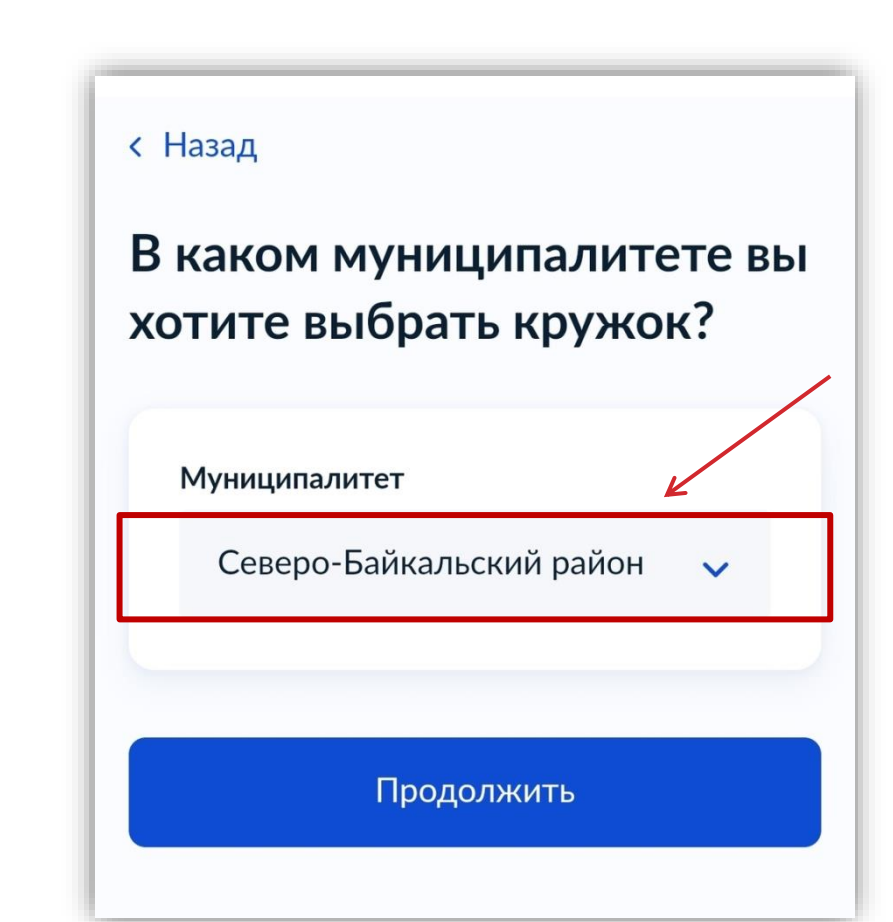

### < Назад

## В каком учебном году ребёнок начнёт обучение?

>

>

Текущий 2024/25

Следующий 2025/26

#### Способ оплаты

Программы бывают бесплатные, оплатой сертификатом и с оплатой из личных средств

Если сертификата нет, он выпускается автоматически в процессе записи на портале. Как оплачивается обучение

#### Что дальше

После рассмотрения заявления организатором кружка в личный кабинет будет направлен договор об обучении

Если организатору потребуется что-то уточнить, он отправит запрос в личный кабинет, либо свяжется с вами по телефону или электронной почте

Перейти к заявлению

ВЫБЕРИТЕ УЧЕБНЫЙ ГОД, В ТЕЧЕНИЕ КОТОРОГО РЕБЕНОК ПЛАНИРУЕТ ПОСЕЩАТЬ КРУЖКИ

ОЗНАКОМЬТЕСЬ И НАЖМИТЕ КНОПКУ «ПЕРЕЙТИ К ЗАЯВЛЕНИЮ»

# ВАМ ПРЕДЛОЖАТ ВЫБРАТЬ ПРОГРАММУ ОБУЧЕНИЯ

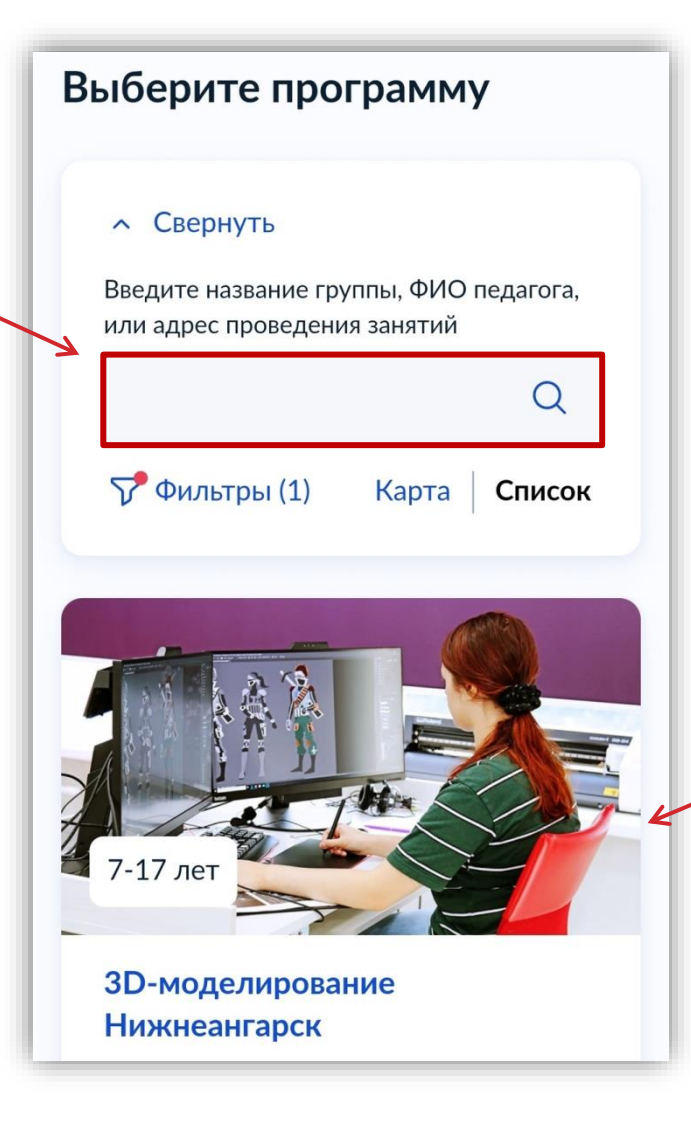

- Можете воспользоваться поиском или системой фильтров
- После того, как секции будут отфильтрованы, вы сможете подробнее ознакомиться с подходящими
- У каждой будет своя страничка с описанием программы, а также информация по количеству детей в группах, оплате и месту проведения

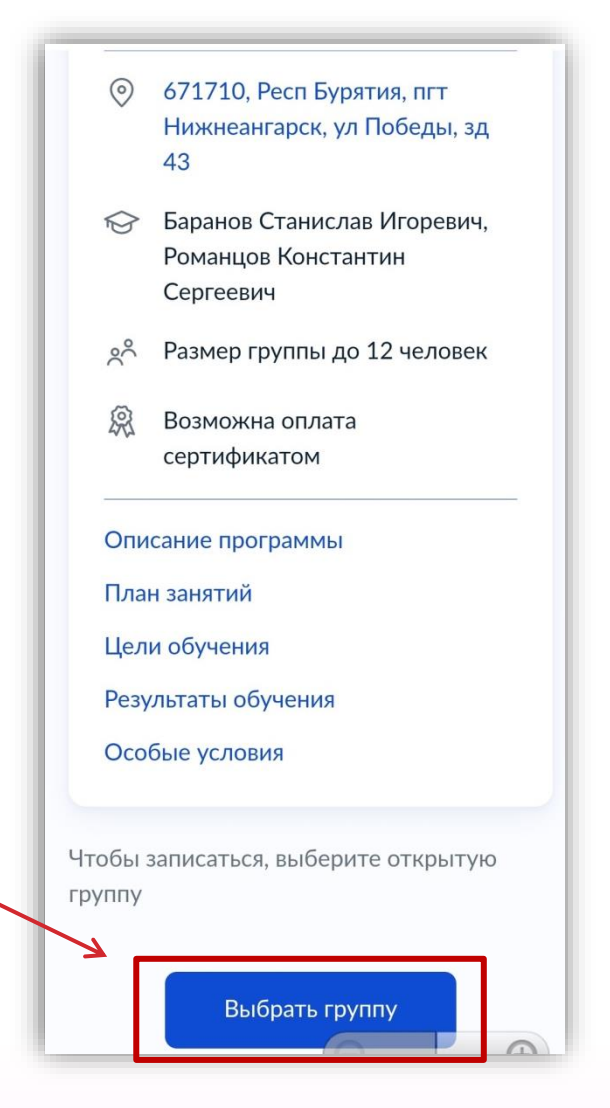

2 3D-моделирование Нижнеангарск (артикул 150175)

Педагог

Романцов Константин Сергеевич

Место проведения занятий 671710, Респ Бурятия, пгт

Нижнеангарск, ул Победы, зд 43

Период обучения 01.09.2024 - 31.08.2025 (216 часов)

Возраст учащихся от 7 до 17 лет

План приема

до 12 человек

Доступные способы оплаты Бесплатно или сертификатом

Записаться в эту группу

КОГДА ОПРЕДЕЛИТЕСЬ, НАЖМИТЕ КНОПКУ «ВЫБРАТЬ ГРУППУ»

А ЗАТЕМ КНОПКУ «ЗАПИСАТЬ В ГРУППУ»

Шаг 6

~

## УКАЖИТЕ ПРЕДПОЛОЖИТЕЛЬНУЮ ДАТУ НАЧАЛА ОБУЧЕНИЯ

# Когда планируете начать обучение?

3D-моделирование Нижнеангарск, 2Новые места 3D-моделирование Нижнеангарск (артикул 150210)

Дата начала обучения

12.12.2024

Продолжить

| Кого из детей вы хотите<br>записать на кружок? |   |  |
|------------------------------------------------|---|--|
| Добавить данные ребёнка                        |   |  |
| Добавить данные ребёнка                        | ~ |  |
| Дата рождения                                  |   |  |
|                                                | Ë |  |
| Пол ребёнка                                    |   |  |
| 🔘 Мальчик 🔵 Девочка                            |   |  |
| Фамилия                                        |   |  |
|                                                |   |  |
| Имя                                            |   |  |
|                                                |   |  |
| Отчество                                       |   |  |

## ВАМ ПРЕДЛОЖАТ ВВЕСТИ ДАННЫЕ РЕБЕНКА,

# А ЗАТЕМ ОТПРАВИТЬ ЗАЯВЛЕНИЕ

# ЭТО ПОСЛЕДНИЙ ШАГ

## ОТСЛЕЖИВАТЬ СТАТУС СВОЕЙ ЗАЯВКИ ВЫ МОЖЕТЕ В РАЗДЕЛЕ «УВЕДОМЛЕНИЯ» ВО ВКЛАДКЕ «ЗАЯВЛЕНИЯ»

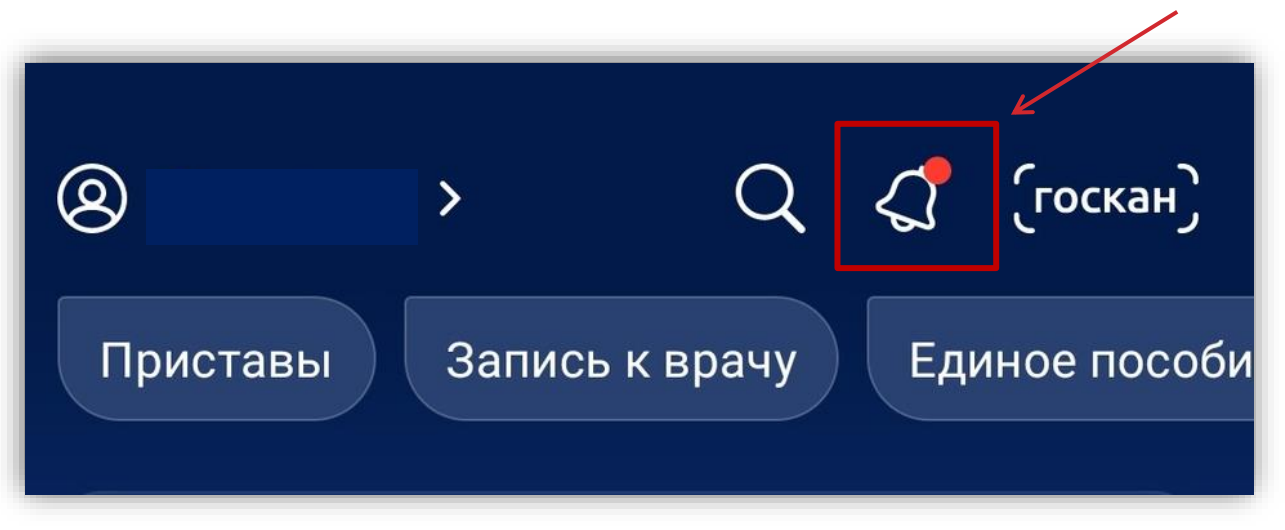

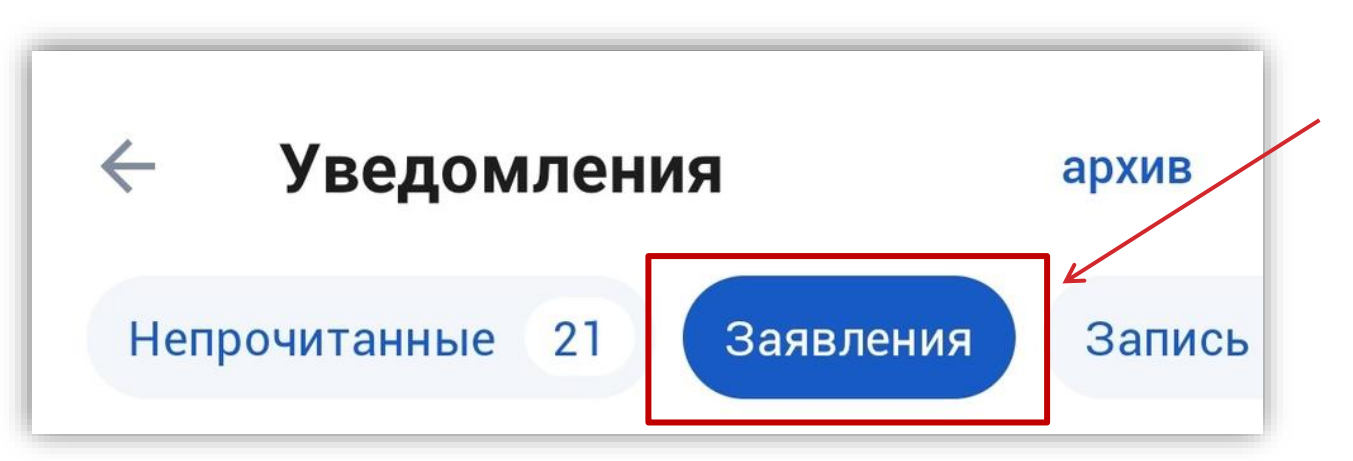

КОГДА ПРЕДСТАВИТЕЛЬ ОРГАНИЗАЦИИ РАССМОТРИТ ЗАЯВКУ, ОН СВЯЖЕТСЯ С ВАМИ ПО ТЕЛЕФОНУ, В ЛИЧНОМ КАБИНЕТЕ ПОРТАЛА ИЛИ ПО УКАЗАННОЙ ЭЛЕКТРОННОЙ ПОЧТЕ

# ВАШУ ЗАЯВКУ ЗАРЕГИСТРИРУЮТ В ТЕЧЕНИЕ ОДНОГО РАБОЧЕГО ДНЯ

РАССМОТРЕНИЕ ЗАЯВКИ ЗА 7 РАБОЧИХ ДНЕЙ

## ПРИЧИНЫ ОТКАЗА ЗАПИСИ В КРУЖОК

- Ошибки в документах
- Некорректное заполнение заявления
- Исправления
- Копия плохого качества
- Документ утратил силу
- Не предоставлены оригиналы
- Заявку подавал человек, не имеющий на это права
- В кружке или секции нет свободных мест
- Есть противопоказания по здоровью
- Ребенок не справился со вступительными испытаниями
- Заявка в кружок отправлена повторно